# 拍卖会报名操作手册

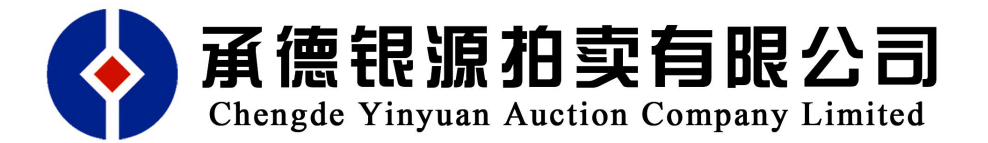

- 公司地址:承德市双桥区新世家小区51号商业楼105号
- 联系电话: 0314-2526166
- 传真电话: 0314-2526166
- 咨询热线: 13832463333

目 录

## 一、市场主体注册

- 1、注册账号
- 2、操作步骤
- 3、信息核验
- 二、项目报名
  - 1、 竞买报名
  - 2、下载拍卖文件
  - 3、竞买保证金确认

# 三、中拍平台操作流程

- 1、注册流程
- 2、实名认证流程
- 3、报名流程
- 4、参拍流程

#### 一、 市场主体注册

1.1.1 注册账号

对于首次在全国公共资源交易平台(承德市)平台参加竞买活动 的竞买人,没有注册过的需要先注册;注册成功的则无需再次注 册,可直接登录系统(<u>详见第二章:项目报名</u>)。

#### 1.1.2 操作步骤

第一步:使用 IE 浏览器登录全国公共资源交易平台(承德市) 网址: http://xzspj.chengde.gov.cn/ggzy/点击首页"市场主体登录"按钮进入,如下图:

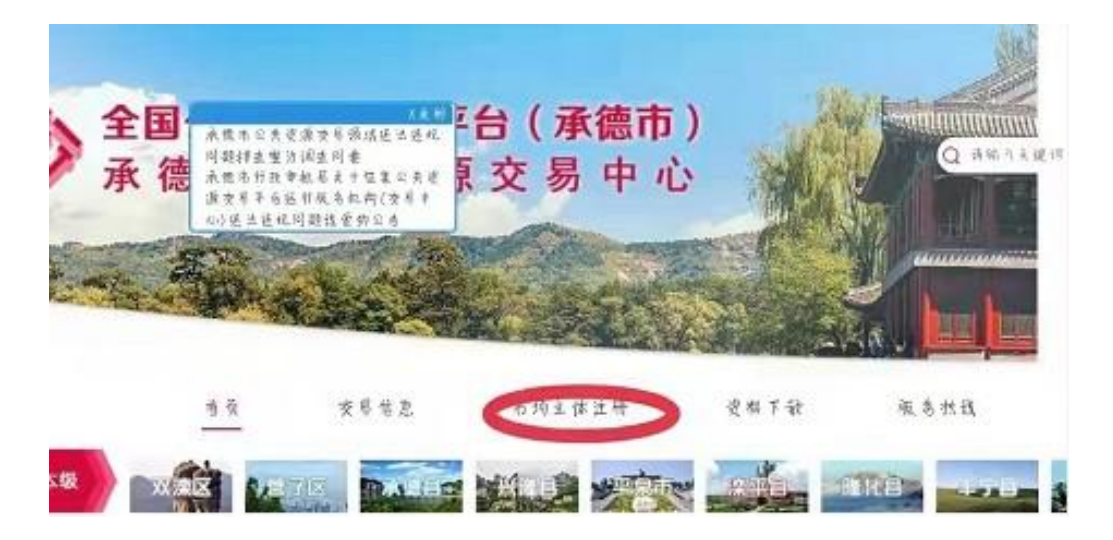

第二步:点击"免费注册"按钮进入注册页面,如下图:

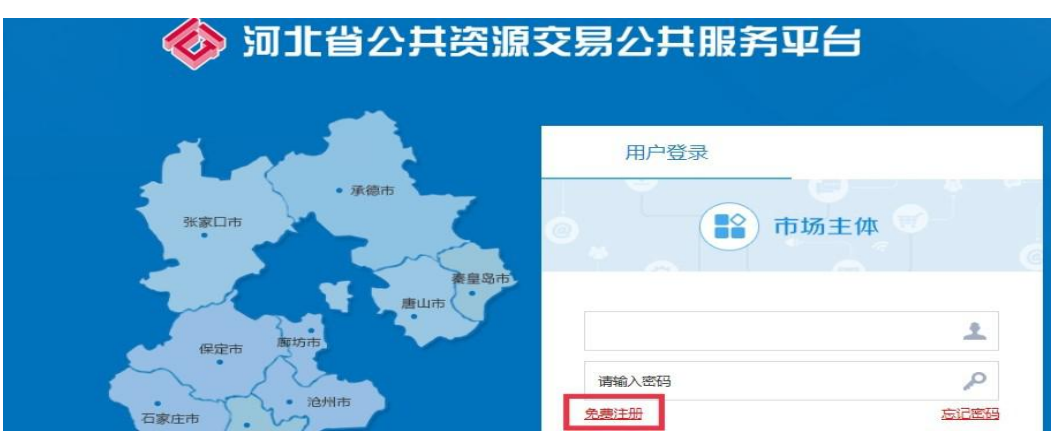

第三步仔细阅读注册协议,点击同意。

第四步填写注册信息,"市场主体类型"个人注册的选择"自然 人"、公司注册的选择"交易响应方";"参与交易活动身份"选 择"竞买人"将信息填写完整并妥善保存用户名和密码,后点击 确认。

(自然人注册如下图:)

| 1、确认注册协议             | <b>2</b> 、主体信息填写     3                    | 5. | 完成注册           |
|----------------------|-------------------------------------------|----|----------------|
| 市场主体类型:<br>参与交易活动身份· | □ 中介代理机构 □ 交易响应方(机构) □ 交易发起方 ☑ 交易响应方(自然人) |    | 用户注册操作手册       |
| 登录名称:                | wangwp3           注:将作为机构账号登录账号           | ]  | 该登录名未被注册,可以注册! |
| 密码:                  |                                           |    |                |
| 嘲叭濫的:<br>姓名:         | ••••••••<br>测试注册3                         |    |                |
| 手机号码:                | 15166237372<br>请用真实申报人姓名及联系电话             |    |                |
| 验证码:                 | ts5n                                      | T  | t s 5 n        |

### (公司注册如下图:)

| 田<br>1、确认注册协议 2、主体信<br>市场主体类型: □ 中介代理机构 ② 文思明应方(M4<br>参与交易活动身份: □ 施工単位 □ 监理単位 □ 勘察<br>□ 项目管理 □ 咨询企业 ② 完死<br>交易明应方 (机均): 指企业、社園                                     | <ul> <li>息填写 3、完成注册</li> <li>3、完成注册</li> <li>() □ 交易发起方 □ 自然人 用户注册操作手</li> <li>単位 □ 设计单位 □ 供应商</li> </ul> |
|----------------------------------------------------------------------------------------------------|----------------------------------------------------------------------------------------------------|
| <ol> <li>1、确认注册协议</li> <li>2、主体信</li> <li>市场主体类型: □ 中介代理机体 ② 交易响应方(0)<br/>参与交易活动身份: □ 直工单位 □ 监理单位 □ 勘察:<br/>□ 項目管理 □ 咨询企业 ③ 完死<br/>交易响应方 (0)49): 指企业、社器</li> </ol> | 息填写         3、完成注册           句 □ 交易发起方 □ 自然人         用户注册操作手           単位 □ 设计单位 □ 供应商         日          |
| 市场主体类型: □ 中介代理机构 ⑦ 交易响应方(机)<br>参与交易活动身份: □ 施工单位 □ 监理单位 □ 勘察<br>□ 项目管理 □ 咨询企业 Ø 竞死<br>交易响应方 (机均): 指企业、社園                                                            | <ul> <li>勾 □ 交易发起方 □ 自然人</li> <li>用户注册操作手</li> <li>单位 □ 设计单位 □ 供应商</li> </ul>                             |
| 参与交易活动身份: □ 施工单位 □ 监理单位 □ 勘察<br>□ 项目管理 □ 咨询企业 ☑ 竞买<br>交易响应方 (初内): 指企业、社园                                                                                           | 单位 🗌 设计单位 🔲 供应商                                                                                           |
|                                                                                                    | 人<br>且、和境外机构等市场主体,俗称"乙方"                                                                                  |
| 登录账号:                                                                                                    |                                                                                                    |
| 密码:                                                                                                    |                                                                                                    |
| 确认密码:                                                                                                    |                                                                                                    |
| ≠业名称:<br>注册人:                                                                                                    |                                                                                                    |
| 手机号码:                                                                                                    |                                                                                                    |
| 请用真实申报人姓名及联系电话                                                                                                    |                                                                                                    |
| 验证码: 请输入验证码                                                                                                    | 4032                                                                                                    |

第五步账号注册成功后登录系统,选择基本信息菜单,完善个人或公 司基本信息。

(个人信息页面如下图:)

| 基本情况       |                   |                  |   |
|------------|-------------------|------------------|---|
| 姓名:*       | 0                 | 作生另儿: *          | • |
| 身份证号:*     |                   | 住址:*             |   |
| 信息受理地:*    |                   | 手机:* 19133281550 |   |
| 注:信息受理地即信息 | 审核地,选择河北省则为到省交易中心 | 进行审核             |   |
| 工作单位:      |                   | 职务:              |   |
| 资金来源:      | •                 |                  |   |
| 个人资产申报:    |                   |                  |   |
| 电子邮箱:      |                   |                  |   |
| 银行开户账号名称:  |                   | 开户账号:            |   |
| 开户银行:      |                   |                  |   |

(公司信息页面如下图:)

| 主体信息                         | 电子件管理 确定 | È             |                                       |    |                      |                |       |
|------------------------------|----------|---------------|---------------------------------------|----|----------------------|----------------|-------|
|                              | 01       | 基本信息 〇普通      | ● 三证合一                                |    |                      |                | _     |
| □ 职业人员 → 人员职业资格              |          | 企业名称: *       | XX公司                                  |    | 企业类型:*               | 请选择            | Y     |
| ■ 业绩信息                       |          | 社会信用代码:*      |                                       |    | 注册地区:*               |                | ×     |
| ■ 各类证书                       |          | 信息受理地:*       |                                       |    | 住所:*                 |                |       |
| ☑ 投标所需材料                     |          | 汪<br>注册资本 · * |                                       | 創首 | 交易中心进行审核<br>注册资本币种·* | 请诜择            |       |
| 信息披露                         |          | 成立时间:*        |                                       |    | 企业法人:*               |                |       |
| <ul> <li>■ 未验证的修改</li> </ul> |          | 营业期限:*        | 田·□□ () 沧州市<br>田·□□ 省直辖县              | 注  | : 若未填写营业截止的          | 时间,则默认为2099年12 | 2月31日 |
| 🤱 变更历史                       |          | 经营范围:*        |                                       |    |                      |                |       |
|                              |          |               | □ □ □ □ □ □ □ □ □ □ □ □ □ □ □ □ □ □ □ |    |                      | 1              |       |

注意事项:

- 自然人必须填写本人名下银行账户,银行账户信息为必填项。否则无法进行保证金确认。
- 2、 企业在填写基本信息之前,应当首选选择注册类型(普通或三证 合一);
- 选择信息受理地和信息审核方式。当信息审核方式选择"在线核验"时,按照选择的信息受理地联系当地交易中心进行信息核验,

无需前往交易中心现场;当信息审核方式选择"现场核验"时,则仍需携带相关资料到信息受理地交易中心现场核验;

- 4、 列表中带红色\*号的为必填项;
- 5、 基本信息填写完成后,必须点击"保存草稿"按钮保存填写的信息,再上传电子文件。

第六步选择左上角电子件管理菜单,上传相关单位资质,及个人资料。 公司上传资料如下图:

| 电  | 子件列表                 |   |                   |          |                          |
|----|----------------------|---|-------------------|----------|--------------------------|
| 序  | 电子件名称                |   | 电子件列表(点击查看)       | 管理(点击查看) | 说明                       |
| 1  | 诚信承诺书(*)             | 无 |                   | 电子件管理    | 诚信承诺书扫描件                 |
| 2  | 基本账户开户许可证(*)         | 无 |                   | 电子件管理    | 基本账户开户许可证                |
| 3  | 法人授权委托书(*)           | 无 |                   | 电子件管理    | 法人授权委托书扫描件               |
| 4  | 企业资质等级证书             | 无 |                   | 电子件管理    | 企业资质等级证书(工程类),含施工设计一体化资质 |
| 5  | 中小微企业证明材料            | 无 |                   | 电子件管理    | 中小企业证明材料                 |
| 6  | 社会信用代码(*)            | 无 |                   | 电子件管理    | 社会信用代码扫描件                |
|    |                      |   | 备注:带红色*号的为必传的企业资质 |          |                          |
| 电子 | 文件列表                 | 4 |                   |          |                          |
| 序  | 电子件名称                |   | 电子件列表(点击查看)       |          | 管理(点击查看) 说明              |
| 1  | 市场主体参与公共资源交易诚信承诺书(*) | 无 |                   |          | 电子文件管理 诚信承诺书扫描件          |
| 2  | 注册人身份证               | 无 |                   |          | 电子文件管理 注册人身份证扫描件         |

第七步电子件上传后点击保存(注:1、需上传的电子件见附件1和 附件2。2、自然人注册只需要上传身份证原件及附件1,公司注册需上 传附件1、附件2及相关文件),确认信息填写无误后,点击提交验证, 如下图:

| 修改电 | 子件管理 提交验证 |                        |         |                   |
|-----|-----------|------------------------|---------|-------------------|
|     |           |                        |         |                   |
| 01  | 1 基本信息 普通 | ●三证合─                  |         |                   |
|     |           |                        |         |                   |
|     | 企业名称:     | XX公司                   | 企业类型:   | 股份有限公司            |
|     | 社会信用代码:   | 12345678               | 注册地区:   | 北京市·市辖区·东城区       |
|     | 住 所:      | 石家庄桥西区                 | 信息受理地:  | 河北省               |
|     | 注册资本:     | 1000.00 万元             | 注册资本币种: | 人民币               |
|     | 成立时间:     | 2016-12-04             | 企业法人:   | 张某某               |
|     | 营业期限:     | 2016-12-14 到2099-12-31 |         |                   |
|     | 经营范围:     | 经营范围必填                 |         |                   |
|     | 信息注册人:    | 张某某                    | 联系电话:   | 18833152228       |
|     | 电子邮箱:     |                        | 企业网址:   |                   |
|     | 基本账户开户行:  | 河北银行                   | 基本账户:   | 34234234234234234 |
|     | 企业规模:     | 中型企业                   |         |                   |
|     | 是否监狱:     | 否                      |         |                   |
|     | 单位简介:     |                        |         |                   |

#### 1.1.3 信息核验

验证流程:市场主体提交→交易中心经办人审核

提交验证后拨打当地交易中心审核电话 (承德市: 0314-2097131 双滦 区: 0314-4046806)进行验证审核,核验通过后,页面显示已审核,即 可参加此次拍卖会的竞买报名。

#### 二、 项目报名

前提条件:

市场主体已经注册账号,完成了信息的录入,并且中心已经审核通过。 1、登录交易平台会员端,如下图:

登录全国公共资源交易平台(承德市)网址: http://xzspj.chengde.gov.cn/ggzy/点击首页中间"投标用户登录"按钮进入。

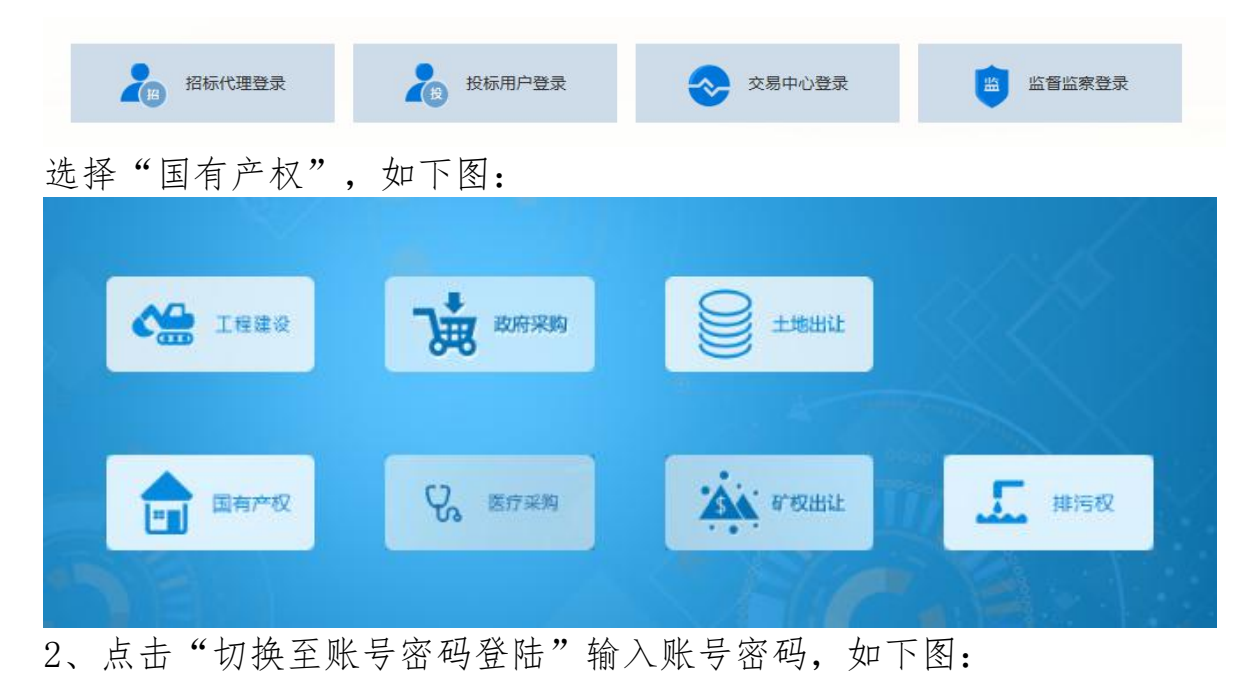

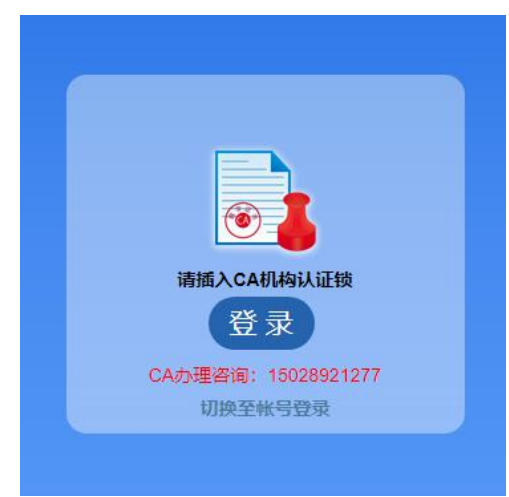

### 2.1.1 竞买报名

1、点击左侧"网上报名",然后找到要报名的项目点击后面的"报名"进入,如下图:

# 承德市国有产权交易系统

| 交易信息   |   | 当前位置: 交易信息>网上报名     |                   |                                                |                     |      |  |  |  |
|--------|---|---------------------|-------------------|------------------------------------------------|---------------------|------|--|--|--|
| 信息详情   |   | 项目名                 | <b>称▼</b>         | <b>首询</b>                                      |                     |      |  |  |  |
| 网上报名   | * | 序号                  | 项目编号              | 项目名称                                           | 报名截止时间              | 操作   |  |  |  |
| 资格审查   | ٠ | 1                   | CQ130800202100298 | 宽城滿族自治县水务局所属企业自来水公司所有的自来水<br>供水管网及机器设备资产打包整体拍卖 | 2022-01-05 16:00:00 | 报名   |  |  |  |
| 保证金管埋  |   |                     |                   | 亚皇帝史之等理和大思服祭由心夕下的7处秦业田史处罢                      |                     |      |  |  |  |
| 网上竟价   |   | 2                   | CQ130800202100297 |                                                | 2021-12-30 16:00:00 | 报名   |  |  |  |
| 我的交易信息 | • | 2                   | 0042020202400202  | 承德市机关事务管理局所属的承德市人民政府机关门诊部                      | 2024 42 20 46 00 00 | 10.0 |  |  |  |
| 注册信息   | ٠ | 3 CQ130800202100302 |                   | 账务核销美体设备等17台公开拍卖                               | 2021-12-29 16:00:00 | 成合   |  |  |  |
|        |   |                     |                   |                                                |                     |      |  |  |  |

2、点选对应的竞买人身份(自然人/法人)后点击"下一步",如下图:

# 承德市国有产权交易系统

| 交易信息   |   | 当前位置: 交易信息>网上报名 |
|--------|---|-----------------|
| 信息详情   |   | 寛买人类型: (自然人 ▼)  |
| 网上报名   | > | 七一步 11 七一步      |
| 资格审查   | ٠ |                 |
| 保证金管理  |   |                 |
| 网上竟价   |   |                 |
| 我的交易信息 | ٠ |                 |
| 注册信息   |   |                 |

3、进入业务报名菜单填写报名信息,上传(身份证/营业执照)扫描件后点击"完成",如下图:

### 承德市国有产权交易系统

| 交易信息   |   | 当前位置: 交易信息          | >网上报名                               |          |            |       |       |      |                   |
|--------|---|---------------------|-------------------------------------|----------|------------|-------|-------|------|-------------------|
| 信息详情   |   | 标段1                 |                                     |          |            |       |       |      |                   |
| 网上报名   | * |                     |                                     | 宽城满族自治   | 县水务局所属企业自动 | 来水    |       |      | CO130800202100298 |
| 资格审查   | ۲ |                     | 标段名称: 公司所有的自来水供水管网及机器设备<br>资产打包整体拍卖 |          | 设备         | 标段编号  |       | 1    |                   |
| 保证金管理  |   | (E                  | 梨证金(万元):                            | 500      |            |       |       |      |                   |
| 网上竟价   |   | *自然人:               | 崔珍                                  | 1 Second |            | *自然人引 | ≅机号码: |      |                   |
| 我的交易信息 | ٠ | *身份证号:              |                                     |          |            |       |       |      |                   |
| 注册信息   | ٠ |                     |                                     |          |            |       |       |      |                   |
|        |   | <b>备</b> 注:         |                                     |          |            |       |       |      |                   |
|        |   | *<br><b>审</b> 核附件组: | 上传                                  |          |            |       |       |      |                   |
|        |   |                     |                                     | 立体复数     |            |       |       | 上传时间 | <b>拇</b> //=      |

### 2.1.2 下载拍卖文件

 1、报名成功后,点击交易信息下的"信息详情"-"交易公告",找 到报名项目的公告点击打开后可下载拍卖文件,如下图:

# 承德市国有产权交易系统

| 交易信息         | 当前位置: 交易信息>交易 | 公告                                       |                     |                     |  |  |  |  |
|--------------|---------------|------------------------------------------|---------------------|---------------------|--|--|--|--|
| 言息详情         | ▼ 转让公告        | 转让公告                                     |                     |                     |  |  |  |  |
| 交易公告         | 项目名称:         | 1911年1月1日日日日日日日日日日日日日日日日日日日日日日日日日日日日日日日日 | 项目编号                |                     |  |  |  |  |
| 変更公告<br>结果公示 | 转让方名称:        | 20 M                                     | 产权类别:               | 实物类                 |  |  |  |  |
|              | 转让方类别:        | 法人                                       | 资产类型:               | 其他资产                |  |  |  |  |
|              | 公告开始时间:       | 2021-12-17 09:30:00                      | 公告结束时间:             | 2021-12-23 16:00:00 |  |  |  |  |
|              | 报名开始时间:       | 2021-12-17 09:30:00                      | 报名截止时间:             | 2021-12-23 16:00:00 |  |  |  |  |
|              | 标的展示开始时间:     | 2021-12-22                               | 标的展示结束时<br>间:       | 2021-12-23          |  |  |  |  |
|              | 挂牌天数:         | 7天                                       |                     |                     |  |  |  |  |
|              | 其他附件:         |                                          |                     |                     |  |  |  |  |
|              |               | 文件名称                                     | 上传时间                |                     |  |  |  |  |
|              |               | 报纸公告.zip                                 | 2021-12-17 10:38:29 |                     |  |  |  |  |
|              |               | 拍卖规则与竞买须知_zip                            |                     |                     |  |  |  |  |

提示:获取交易文件之后须详细阅读拍卖文件中的内容,并按照 公告要求缴纳竞买保证金(转账时必须用注册时填写的银行卡转账, 否则无法点击确认缴纳)。

### 2.1.3 竞买保证金确认

1. 缴纳竞买保证金后,点击"保证金管理"-"确认保证金缴纳"进

行保证金确认,确认成功后需输入开始时间及结束时间进行搜索,搜索 到后进行确认并打印回执,如下图:

# 承德市国有产权交易系统

| 交易信息    |   | 当前位置:国 | 有产权交易信息 >保证 | E金管理>竟买保证金缴纳                                                                                                   |          |               |                                                                                                    |      |
|---------|---|--------|-------------|----------------------------------------------------------------------------------------------------|----------|---------------|----------------------------------------------------------------------------------------------------|------|
| 言息详情    |   | 标的信息   |             | wateries                                                                                                    | Same and |               |                                                                                                    |      |
| 网上报名    | ٠ |        | 项目名称:       | Y                                                                                                    |          |               |                                                                                                    |      |
| 资格审查    | » |        | 标的编号:       |                                                                                                    |          | 标的名称:         | R                                                                                                    | 1945 |
| 果证金管理   | • |        | 保证金 (万元) :  | 2万元                                                                                                    | 保证       | ·<br>岳繳納載止时间: | 2021-12.27.45 au Gu                                                                                                    |      |
| 确认保证全意的 |   |        | 账户名称:       | 承德市公共资源交易中心                                                                                                    |          |               |                                                                                                    |      |
| 网上竞价    |   |        | 虚拟子账号:      | And the second                                                                                                 |          | 开户行:          | 中国                                                                                                    |      |
| 助交易信息   | • | 注册账户信息 |             |                                                                                                    | 20       |               | and the second second s |      |
| E册信息    | • |        | 账户名称:       | de la companya de la companya de la companya de la companya de la companya de la companya de la companya de la |          | 账户帐号:         | 821                                                                                                    |      |
|         |   |        | 开户行:        | +U.                                                                                                    |          |               |                                                                                                    |      |
|         |   | 开始时间:  | 調結束         | (时间:                                                                                                    |          |               |                                                                                                    | 檀素   |
|         |   | 度号     | 专田账户账号      | 来散账户账号                                                                                                    | 来欺账户名称   | 余額 (元)        | 到账时时间                                                                                                    | 操作   |

提示:转账时间包含在开始时间及结束时间内即可。缴纳情况显示"已确认"即为投标保证金缴纳成功。

附件1

拍卖会报名操作手册

# 市场主体参与公共资源交易活动 诚信承诺书

为维护公共资源交易市场公平竞争,营造诚实守信的公共资源交易 环境,我单位(本人)自愿加入"河北省公共资源交易市场主体库", 在电子服务系统登记我单位(本人)的相关信息。现郑重承诺如下:

一、我单位(本人)在河北省公共资源交易公共服务平台提交并发 布的相关信息真实有效,提交的材料无任何伪造、虚假内容。

二、我单位(本人)已阅知《河北省公共资源交易公共服务平台市 场主体信息公开告知书》,同意在全国公共资源交易平台(河北省)网 站予以公开相关信息,并可共享给有关行政监督部门和全国公共资源交 易平台。

三、我单位(本人)已提交参与河北省行政区域内各种公共资源交易活动时需提交的信息,均已事先在河北省公共资源交易公共服务平台登记,未登记的可不作为我单位资格审查和评标(审)的依据。

四、我单位(本人)将认真、及时维护和更新"河北省公共资源交 易市场主体库"中与我单位有关的信息,如未能及时维护和更新,将自 愿承担由此引起的一切责任和后果。

五、我单位(本人)愿配合公共资源交易平台管理机构的失信调查, 如查实我单位(本人)在公共资源交易活动中有任何失信行为,愿意接 受将有关失信信息在河北省公共资源交易平台公示,并将有关失信信息 共享给全国公共资源交易平台和河北省信用信息共享平台。

> 承诺单位全称(公章): 法定代表人或本人:(签字或盖章) 年 月 日

> > 10

附件2

# 市场主体注册法人授权委托书

兹授权委托\_\_\_\_\_同志为我单位合法代理人,负责办 理河北省公共资源交易公共服务平台市场主体注册登记业务, 该同志全权代表我及我单位处理该业务办理过程中的一切事 宜。我单位对代理人依规定提交的有关资料和办理的有关事 项均承担法律责任。

代理人无转委托权,特此委托。

| 委托代理人:    | 性别:   | 手机号码:   |
|-----------|-------|---------|
| 身份证号码:    |       |         |
| 单位全称:     |       | (公章)    |
| 法定代表人(机构负 | 负责人): | (签字或盖章) |
| 单位地址:     |       |         |
| 联系电话:     |       |         |

授权委托日期: \_\_\_\_\_年\_\_\_月\_\_\_日

注:代理人必须年满18周岁,否则授权无效。

### 三、 中拍平台注册报名流程

### 1、 注册流程

登陆中国拍卖行业协会网络拍卖平台:

https://paimai.caa123.org.cn/

|                          |       |                   | 1              | <br>      |                 |             |               | -                                 |                   |         |
|--------------------------|-------|-------------------|----------------|-----------|-----------------|-------------|---------------|-----------------------------------|-------------------|---------|
| 母 标的                     | 送型    |                   |                |           |                 |             |               |                                   | 帮助中心              | 更多      |
| 机动车                      | 房产    | 土地                |                | <b>\$</b> | 도 바后 r          | th trò 🛛    | 74            | 1201                              | ◆拍 竟拍流程           | 交保 交保限額 |
| 展以懷以                     |       | ···· 农創广品<br>其他财产 |                | 亦         |                 | רחניד       |               |                                   | 出价出价规则            | 成交成交规则  |
| <ul> <li>⑦ 标的</li> </ul> | 所在地   |                   |                |           | T =             |             | 任             |                                   | 退还 退还保证金          | 尾款 支付尾款 |
| 北京 ラ                     | 日本 河北 | 比 山西              | <b>N O</b>     |           |                 |             | = 26          |                                   | 概念 名词解释           | 问答 常见问题 |
| 内蒙古 1                    | 乙宁 吉林 | 大 黒龙江             |                |           |                 | 74-1-10世人次立 |               |                                   |                   |         |
| 上海 1                     | 1苏 浙江 | 安徽                |                |           | ● 会団7000        | *百万応推开黄厂    | R /++ 812 dz. |                                   | 1014 315 mbm 0172 |         |
| 福建                       | I西 山东 | · 河南              |                |           | · 一 并 4 b b + 4 | 家田美正亚乃忘!    | E17KBR 95     |                                   | 联系各版              |         |
| 湖北 刘                     | 納南 广东 | 1 广西              |                |           | ◎ 元書的法律         | 峰条力恐保障      | 1             |                                   | \$ 400-898-5988   | 3       |
| 海南                       | 主庆 四川 | 贵州                | and the second |           |                 |             | <sup>2</sup>  | · · · · · · · · · · · · · · · · · |                   |         |
| 云南                       | 西藏 陕西 | 5 甘肃              |                |           |                 |             |               |                                   |                   |         |
| 香油 =                     | 主要 新疆 |                   |                |           |                 | •           |               | Bi                                | 资产拍               | 卖登记     |

在首页右上角点击"免费注册"(默认是个人注册,若为机构用户, 点击右上方"切换成机构用户注册"即可)

| 人注册 |       |                       |                                         | 8       | Lowerseeman |
|-----|-------|-----------------------|-----------------------------------------|---------|-------------|
|     | 绑定学机带 | 10101610100           | 10.000                                  | 目前時間的   |             |
| -   | 0     | 0                     |                                         | 0       |             |
|     |       |                       |                                         |         |             |
|     |       | 8-85/4E = 10011300349 |                                         | 6 anana |             |
|     |       | HE-27375 : -142       | 10 - 91 - 1                             |         |             |
|     |       | BRONGHRE (F)          | 0.0000000000000000000000000000000000000 |         |             |
|     |       |                       |                                         |         |             |
|     |       |                       |                                         |         |             |
|     |       | 1 P                   | 11                                      |         |             |

输入手机号和图形验证码,勾选上注册协议的"我已阅读并同意", 点击下一步

| 手机等 校報論(249 22001年3 1216520)<br>                                                                                                    | 个人账户注 | <del>80</del> |                 |          |       |  |
|----------------------------------------------------------------------------------------------------|-------|---------------|-----------------|----------|-------|--|
|                                                                                                    |       | 御定手机号         | 校验验证码           | 12.00 EE | 注意時結功 |  |
| 영영동(1960년47) 전: 105****0045<br>1017년(1967년47) 전: 1017년(1861)<br>8012년(1971년 1971년 1971년 1971년 1971년 1971년 1971년 1971년 1971년 1971년 1971년 1971년 1971년 1971년 1971년 1971년 1971년 197 |       | 0             | 0               | 0        |       |  |
|                                                                                                    |       |               | 805235 : 591928 | 135      |       |  |
|                                                                                                    |       |               | M21256 : 551528 | 135      |       |  |
|                                                                                                    |       |               |                 |          |       |  |

输入收到的手机验证码,点击下一步,跳转到设置用户名密码的页面

| 个人账户注册 | Ð     |            |      |        |  |
|--------|-------|------------|------|--------|--|
|        | 绑定手机号 | 1010010100 | 设置密码 | 注于用的成功 |  |
|        | 0     | 0          | 0    | -0     |  |
|        |       | RPE: guowe |      | 0417R  |  |
|        |       |            |      |        |  |
|        |       | Extris:    |      |        |  |
|        |       |            |      |        |  |
|        |       |            |      |        |  |

用户名(不少于6位);密码(建议使用不少于6位的数字、字母、特殊字符组合),点击"提交注册",跳转到注册成功的页面。

| Dialets |       |                  |                                       |      | 已有账户? 👲 |
|---------|-------|------------------|---------------------------------------|------|---------|
| 个人账户注册  | }     |                  |                                       |      |         |
|         | 绑定手机号 | 校验验证码            | 设置密码                                  | 注册成功 |         |
| -       | 0     | 0                | 0                                     | 0    |         |
|         |       | 恭喜物:建<br>1986年6月 | <b>册成功!</b><br>5:189 <sup>7</sup> 280 |      |         |
|         |       | 如要参加竞拍           | ,请实名认证                                |      |         |
|         |       | 期后认证 2           | 立即认证                                  |      |         |

点击"立即认证",进入实名认证页面。

### 2、实名认证流程

注册过的用户即可进行实名认证。【个人用户\*系统认证】

| 个人中心 > 实名认证                                                                                |                                                                                                    |                                                      |  |
|--------------------------------------------------------------------------------------------|----------------------------------------------------------------------------------------------------|------------------------------------------------------|--|
| 个人中心                                                                                       | 实名认证                                                                                                    |                                                      |  |
| <ul> <li>△ 个人信息</li> <li>□ 实名认证</li> <li>□ 修改密码</li> <li>△ 我的竞拍</li> <li>□ 我的消息</li> </ul> | <ul> <li>用户姓名: 请输入您的真实姓名</li> <li>身份证号: 请输入身份证证件号码</li> <li>手机号码: 153****8677</li> <li>验证码: 请输入验证码 获取验证码</li> </ul> |                                                      |  |
|                                                                                            | 上传身份证照片 请按照以下要求上传身份证照                                                                                               | 別片(格式要求:jpg、jpeg、png)                                |  |
|                                                                                            | 上传身份证人像面                                                                                                    | 上传身份证国徽面                                             |  |
|                                                                                            | Ē                                                                                                    |                                                      |  |
|                                                                                            |                                                                                                    | 示例:<br>+ 17 A K R B BIN<br>K K A P K K<br>**** ***** |  |
|                                                                                            | 提交如果证件关型非身份证,或者提实认证失败,请进                                                                                            | 行 <b>人工认证</b>                                        |  |

①用户输入姓名、身份证号、以及手机验证码,上传身份证人像面和 国徽面。

②输入信息之后点击"提交",提示认证成功。

如果认证成功,跳转到认证成功的页面。如果认证失败,跳转到认证 失败的页面。系统认证失败之后可选择人工认证。

注:实名认证用的验证码发送给用户注册时填写的手机号。

#### 【个人用户人工认证】

如果用户实名认证的证件为非身份证类型或者其它系统认证失败等原因,可以选择人工认证。

| 人中心             | 实名认证         |                                             |                                                                                            |            |
|-----------------|--------------|---------------------------------------------|--------------------------------------------------------------------------------------------|------------|
| P 个人信息          | 实名认证个人       | 人信息                                         |                                                                                            |            |
| 图 实名认证          | * 姓名         |                                             |                                                                                            |            |
| 图 修成密码   4 我的竞拍 | * 性别         | 男                                           | 3 <b>.</b>                                                                                 |            |
| ◎ 我的消息          | BERD         |                                             |                                                                                            |            |
|                 | * 证件         | 居民身份证                                       | ·                                                                                          |            |
|                 | * 证件号        |                                             |                                                                                            |            |
|                 | 实名认证证(       | 牛照请按照以下要求上传证件                               | 照片(格式要求:jpg、jpeg、png)                                                                      |            |
|                 |              |                                             |                                                                                            |            |
|                 | 上传身份证        | E人像面                                        | 上传身份证国徽面                                                                                   | 上传手持身份证人像面 |
|                 | 上传身份证        | E人像面                                        | 上传身份证国徽面                                                                                   | 上传手持身份证人像面 |
|                 | 上传身份证        | 人像面<br>———————————————————————————————————— | 上传身份证国威面                                                                                   | 上传手持身份证人像面 |
|                 | 上传身份证        |                                             | 上传身份证国献面                                                                                   | 上传手持身份证人像面 |
|                 | 上传身份证        |                                             | 上传身份证国威面                                                                                   | 上侍手持身份证人像面 |
|                 | 上传身份证<br>示例: |                                             | 上传身份证国威面<br>(十)                                                                            | 上传手持身份证人像面 |
|                 | 上传身份证<br>示例: |                                             | 上传身份证国献面<br>                                                                               | 上传手持身份证人像面 |
|                 | 上传身份证<br>示例: |                                             | 上传身份证国威面<br>于例:<br>受 #0.xx ###<br># #0.xx ###<br># #0.xx ###<br># #0.xx ###<br># #0.xx ### | 上传手持身份证人像面 |
|                 | 上传身份证        |                                             | 上传身份证国威面<br>→ 十<br>- 一<br>- 一<br>- 一<br>- 一<br>- 一<br>- 一<br>- 一<br>- 一                    | 上传手持身份证人像面 |

①输入页面所有必填项(带\*)的信息。

②上传身份证人像面照片、身份证国徽面照片以及手持身份证人像面照,上传完照片之后,点击【提交】,页面进入审核中。

注:人工认证结果不会立刻返回,需要人工审核通过之后,才会返回 认证结果。如情况特殊,可拨打客服电话400-898-5988,咨询认证情 况。

### 【企业用户人工认证】

如果用户类型为机构用户,只能通过人工认证的方式进行实名认证。

|             | 首页   | 司法                                                                                | 胞級                      | 拍卖会       | 拍卖公告                                                               | 拍卖企业              |        | Restan   | 2253 | Q |
|-------------|------|-----------------------------------------------------------------------------------|-------------------------|-----------|--------------------------------------------------------------------|-------------------|--------|----------|------|---|
| 个人中心 > 实名认证 |      |                                                                                   |                         |           |                                                                    |                   |        |          |      |   |
| 个人中心        | 实名认证 |                                                                                   |                         |           |                                                                    |                   |        |          |      |   |
| 个人信意        | 机构基  | <b>\$本信意</b>                                                                      |                         |           |                                                                    |                   |        |          |      |   |
| 毎 実名认证      |      | 6/08/h = 1                                                                        | 北京互联网革命                 | 機公司       |                                                                    |                   |        |          |      |   |
| 我的現相        | 3.4  | 1000                                                                              | 营业执照                    |           |                                                                    |                   |        |          |      |   |
| - Mullines  | - 1  | E # 9 : 1                                                                         | 123456                  |           |                                                                    |                   |        |          |      |   |
|             | 法人基  | 本信息                                                                               |                         |           |                                                                    |                   |        |          |      |   |
|             | 19   | 8.468 / 1                                                                         | ¥E                      |           |                                                                    |                   |        |          |      |   |
|             | 1    | #000 ·                                                                            | 123456199103            | 18123x    |                                                                    |                   |        |          |      |   |
|             | 20   | 法人承担。                                                                             | 18512341234             |           |                                                                    |                   |        |          |      |   |
|             |      | 法人职道:                                                                             | 010-1234569             |           |                                                                    |                   |        |          |      |   |
|             |      | 法入封稿;                                                                             | 445142049@q             | q.com     |                                                                    |                   |        |          |      |   |
|             | 87.8 | 站证件 清洁                                                                            | 細以下要求上                  | 传运外照片 ( 养 | に要求:ipg. ip                                                        | eg, prig)         |        |          |      |   |
|             | E    | 9日中第日<br>全立<br>1.11日<br>11日<br>11日<br>11日<br>11日<br>11日<br>11日<br>11日<br>11日<br>1 | 大調報問<br>憲人董业扶雨<br>(111) | 0         | 示例:                                                                | 企业法人营业执程<br>1111  |        |          |      |   |
|             | 87,8 | 彩证件 调报                                                                            | 御以下慶求上                  | 侍证件照片(制   | BC簡求:jpg. jp                                                       | eg. pog.)         |        |          |      |   |
|             | 上作   | 转位正确相                                                                             | 和正面的                    |           | 上传导份证清                                                             | 単反面相              | 上传手持鼻。 | 0.辽南地正面) | 11   |   |
|             |      |                                                                                   |                         |           | (中)<br>(中)<br>(中)<br>(中)<br>(中)<br>(中)<br>(中)<br>(中)<br>(中)<br>(中) | ►人民共和国<br>民 身 份 证 |        | 2        | 0    |   |
|             |      | =x -                                                                              |                         |           | = =                                                                |                   |        |          |      |   |
|             | 100  | E                                                                                 |                         |           | +******                                                            | 1                 | 0      |          |      |   |
|             |      | **                                                                                |                         |           | 1775                                                               |                   | Sen.   | 2        |      |   |
|             |      | 提文                                                                                | Ē                       |           |                                                                    |                   |        |          |      |   |

①填写页面所有必填项(带\*)的信息

②上传机构证件的证件照资料页

③上传法人的身份证人像面照和国徽面照以及手持证件人面照。

④点击提交,页面进入审核中

注:人工认证结果不会立刻返回,需要人工审核通过之后,才会返回 认证结果。如情况特殊,可拨打客服电话400-898-5988,咨询认证情 况。

#### 3、报名流程

登陆中国拍卖行业协会网络拍卖平台: https://paimai.caal23.org.cn/点击首页上方红色菜单栏中"拍卖 企业",

| <b>进入</b> 老版平 | 台进         | 入测试版       |                 |        |    |    |                     |                | $\frown$ |          |                | 拍卖企业后台     | 第一角 | 费注册  | 登录  |
|---------------|------------|------------|-----------------|--------|----|----|---------------------|----------------|----------|----------|----------------|------------|-----|------|-----|
| ¢             |            | N<br>IIIII |                 | 首页<br> | 司法 | 标的 | 拍卖会                 | 拍卖公告           | 拍卖企业     | 我的竟能     |                | 搜索标的       |     |      | ۹   |
| ₿ 标           | 的类型        | 2          |                 | 1      |    |    |                     |                |          |          | 帮助中            | 杪心         |     | Ţ    | E\$ |
| 机动车           | 房          | ~~~        | 土地              | •      |    | ż  | F H F F             | ti to 🗊        | 74       |          | 参拍             | 竞拍流程       | 交保  | 交保限額 | ģ   |
| 其他交让          | x xi<br>圓无 | 02不<br>形资产 | <u></u><br>其他财产 | •      |    | 亦  |                     | רםניד          |          |          | 出价             | 出价规则       | 成交  | 成交规则 | U   |
| ◎ 标           | 的所在        | 地          |                 |        |    |    | T =                 |                | 经        |          | 退还             | 退还保证金      | 尾款  | 支付尾轅 | 次   |
| 北京            | 天津         | 河北         | 山西              | •      |    |    |                     | ╘┶└            | 536      |          | 概念             | 名词解释       | 问答  | 常见问题 | 50  |
| 内蒙古           | 辽宁         | 吉林         | 黑龙江             |        |    |    | 1 专业拍卖车             | 2.<br>台为您推介资产  |          |          |                |            |     |      |     |
| 上海            | 江苏         | 浙江         | 安徽              |        |    |    | <ul> <li></li></ul> | 安拍赤企业为你料       | 出版名      |          | H¥ Æ 2         | 今日に        |     |      |     |
| 福建            | 江西         | 山东         | 河南              |        |    |    |                     |                | EDCORSS  | -        | <b>4</b> 天 才不当 | ≌r#IX      |     |      |     |
| 湖北            | 湖南         | 广东         | 广西              |        |    |    | ● 元音的広保             | 14-35-75-75-74 |          | R        | <b>\$</b> 40   | 0-898-5988 |     |      |     |
| 海南            | 重庆         | 四川         | 贵州              |        |    |    |                     |                | <u> </u> | B 🐨      |                |            |     |      |     |
| 云南            | 西藏         | 陕西         | 甘肃              |        |    |    |                     |                | - All    | - Silver |                |            |     |      |     |
| 青海            | 宁夏         | 新疆         |                 |        |    |    |                     |                |          |          |                | 资产担        | 实登记 |      |     |

右侧搜索框输入"承德银源拍卖"进行搜索,并在下方搜索结果中点

击进入

| 省份首字母                |          |        | •                     |                                             |
|----------------------|----------|--------|-----------------------|---------------------------------------------|
| Н                    |          |        |                       |                                             |
| 河北省                  |          |        |                       | 查看河北省全部企业                                   |
| 承德银源拍卖有限公司<br>84场拍卖会 | 3        |        |                       |                                             |
|                      |          |        |                       |                                             |
| 竞买人帮助                | 支付帮助     | 常见问题   |                       | 关于我们                                        |
| 竟拍流程                 | 如何报名交保证金 | 退还保证金  | ¢                     | 邮编: 100015                                  |
| 出价规则                 | 交保遇到限额   | 悔拍怎么办  |                       | 各版专线: 400-898-5988 安眠邮箱: kefu@caa123.org.cn |
| 延生时我说则               | 尾款如何支付   | 如何办理过户 | 目→小で、1472<br>扫→扫下载APP | 联系地址:北京市东城区东四西<br>大街46号院                    |

在拍卖会列表中找到要参加的拍卖会,点击该拍卖会右下角"标的目录",

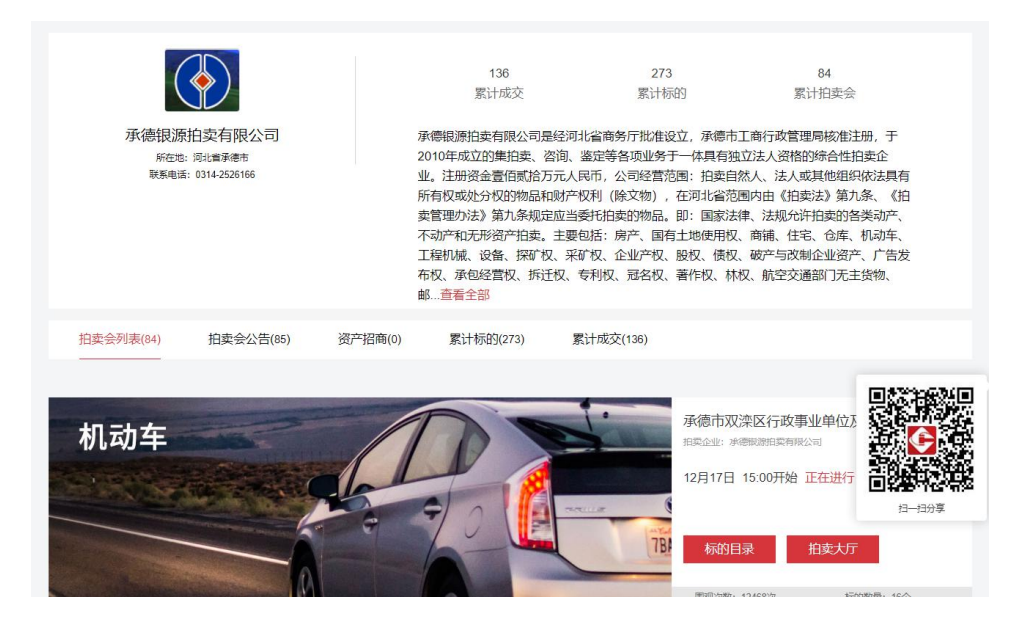

点击下方标的列表中的标的图片,弹出新页面后点击"报名",跳转 到确认用户信息的页面,

|                                                                                                    | 首页 司法                                                                                                    | : 1945 fi                                                                                                    | <b>教会 的</b> 类公告                                                                                                    | 把整企业                                                                                                    | 16491549                                                                     | 建来的品                       | ٩ |  |
|----------------------------------------------------------------------------------------------------|----------------------------------------------------------------------------------------------------|----------------------------------------------------------------------------------------------------|----------------------------------------------------------------------------------------------------|----------------------------------------------------------------------------------------------------|------------------------------------------------------------------------------|----------------------------|---|--|
| 的成公告: 测试公告<br>的品名称: 自由-即<br>保证金: ¥6<br>原则: 如何在你面前子或<br>注意: 如何在你正在,如                                                                                                    | 07251<br>将开始<br>B. 有外成的后点得过多问<br>Ige(大都得证金?)                                                                                                    | Legisd - Exquer                                                                                                    | ezzwazioricha                                                                                                    | 9 <u>19.9-2.</u>                                                                                                    |                                                                              |                            |   |  |
| <ul> <li>■ 発史人条件確<br/>確認に当せてき<br/>第二人和目前<br/>「東京人王明朝<br/>「東京人王明朝<br/>「東京人王明<br/>「東京人王明<br/>「東京人王明<br/>「東京人王明<br/>「東京人王明<br/>「東京人王明<br/>」<br/>「東京人王明<br/>」<br/>「東京人王明<br/>「東京人王明<br/>」<br/>「東京人王明<br/>「東京人王明<br/>「東京人王明<br/>「東京人王明<br/>」<br/>「東京人王明<br/>「東京人王明<br/>「東京人王明<br/>「東京人王明<br/>「東京人王明<br/>「東京人王明<br/>「東京人王明<br/>「東京人王明<br/>「東京人王明<br/>「東京人王明<br/>「東京人王明<br/>「東京人王明<br/>「東京人王明<br/>「東京人王明<br/>「東京人王明<br/>「東京人王明<br/>「東京人王明<br/>「東京人王明<br/>「東京人王明<br/>「東京人王明<br/>「東京人王明<br/>「東京人王明<br/>「東京人王明<br/>「東京人王明<br/>「東京人王明<br/>「東京人王明<br/>「東京人王<br/>「東京人王<br/>「東京人王<br/>「東京人王<br/>「東京人王<br/>「東京人王<br/>「東京人王<br/>「東京人王<br/>「東京人王<br/>「東京人王<br/>「東京人王<br/>「東京人王<br/>「東京人王<br/>「東京人王<br/>「東京人王<br/>「東京人王<br/>「丁<br/>「東京人王<br/>「東京人王<br/>「丁<br/>「東京人王<br/>「東京人王<br/>「丁<br/>「丁<br/>「丁<br/>「丁<br/>「丁<br/>「丁<br/>「丁<br/>「丁<br/>「丁<br/>「丁</li></ul> | 以 医不守会影体参加使用型<br>医常用:<br>室下不安的回義: 国际会计<br>目前型的時末子和最近的時代<br>高度算術時末子和最近的時代<br>高度算術時末子和最近的時代<br>高度算術時末子和最近的時代<br>可能力支援子和子和影響的<br>日代的東方下的不成素子和<br>日から成年時年代最近, 常能時<br>年上時年子不能致。常能時 | 5. 米税の営業の構成を、業年<br>可能会場的成立なな日月7<br>(50)、50年支援機構を、税<br>と約7時間を含めまたです。<br>物務者、低かな日期時代をあれたです。<br>物務者、低かな日期時代をあれたです。<br>期期年代の日期時代であれたです。<br>期期年代の日本年代期代の<br>にのた、最後の主要の代表の<br>にのまたでもあれてのまた。<br>(6月11年午前間の)、10年の日 | 「「「上一一一一」<br>「「一」<br>「一」<br>一」<br>一」<br>一」<br>一<br>二<br>一<br>二<br>一<br>二<br>二<br>二<br>二<br>二<br>二<br>二<br>二<br>二<br>二<br>二<br>二<br>二 | 14885.<br>15<br>- 01588004802543.3777<br>- 888108877058.<br>- 888108477058.<br>- 903805247458.<br>- 903805447458.<br>- 903805484.<br>- 903805484. | 台2月~不孝信任何責任。<br>四同王上的内容,本平白不孝信任何面<br>広心時存ちだ中生,他前時容」単語任<br>会在本平向公内,南公布之日紀主先。3 | I.<br>986. 849<br>02788482 |   |  |
| ◎ 竟定人身份确<br>哪些想命点还要<br>第完人检告:<br>年代号码:<br>于代号码:                                                                                                    | 以 加速性の意わけやせあっます<br>用地点・止<br>間地点・止<br>間地点・加<br>電量発展<br>13831602230                                                                                                    | 19. WARNEN . 104                                                                                                    | 1997年1998年1999年1999年1999年1999年1999年1999年                                                                                             | <b>建单位物心成</b> 面积分。                                                                                                    |                                                                              |                            |   |  |
| <ul> <li>通貨支付方式</li> <li>● 联系拍卖</li> <li>● 報系拍卖</li> </ul>                                                                                                    | 全业线下支付保证金                                                                                                    | ं स                                                                                                    | 上支付附证金(智养子                                                                                                    | EX.)                                                                                                    |                                                                              |                            |   |  |

①确认是否符合竞买人条件,如符合,勾选竞买条件。

②填写实名认证的信息

③选择支付方式里的【联系拍卖企业线下支付保证金】,点击下方 "确认",报名成功!

报名成功后, 竞买人需要联系拍卖企业咨询如何缴纳保证金; 缴纳保 证金后, 由拍卖企业开通拍卖会的竞拍权限。

#### 4、参拍流程

拍卖会前登陆中国拍卖行业协会网络拍卖平台: https://paimai.caa123.org.cn/

页面右上角点击"登陆",输入"用户名"、"密码"

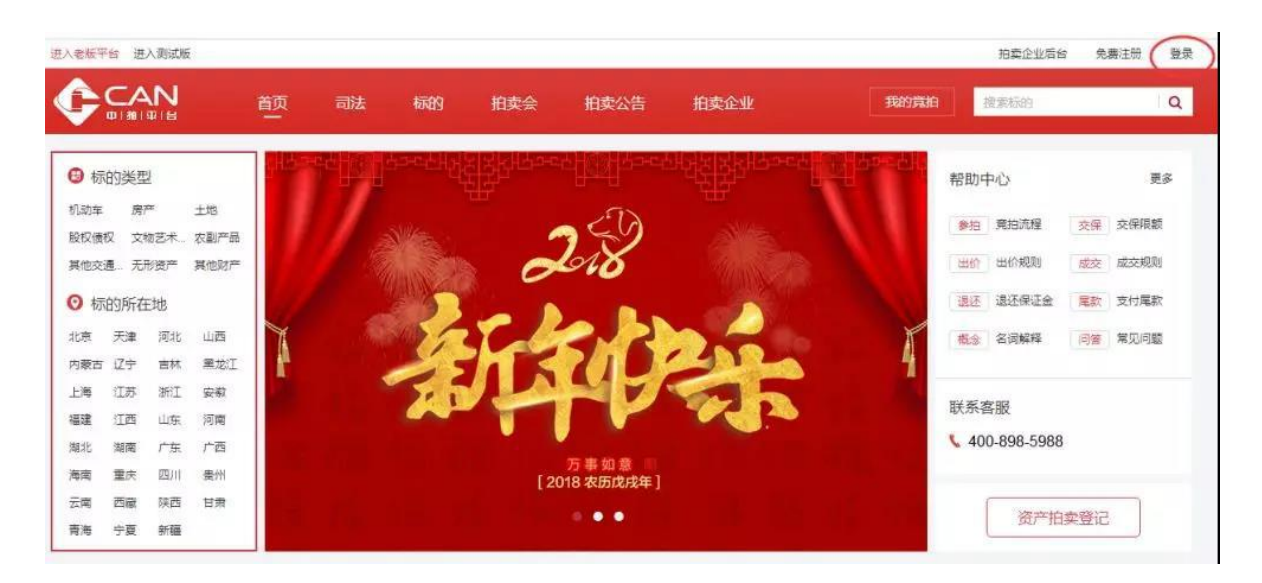

左侧点击"我的竞拍",点击标的右侧"查看标的"即可进入拍卖大 厅出价。

| 20170901 同步拍                   |     | 12                                         |                                 |                                                |                          | A CONTRACT                         |   |
|--------------------------------|-----|--------------------------------------------|---------------------------------|------------------------------------------------|--------------------------|------------------------------------|---|
| 拍壶机构:中拍平台<br>联系方式: 13333333333 |     | 正在进行<br>机动车-客车-单价<br>成交                    | 即将开始<br>房产-工业用房-总<br>价成交        | 即将开始<br>股权债权债权<br>无人出价流拍                       | 即将开始<br>艺术品书画未<br>达保留价流拍 | 即將开始<br>农副产品无人出<br>价撤拍             |   |
|                                |     | 机动车-客车-                                    | 单价成交                            |                                                | 拍卖师》                     | 対応                                 |   |
|                                |     | <del>倒计时</del> 00天0<br><sub>当前价</sub> 140; | 00时04分46秒<br>元 出价人:我            | 出价锁先                                           | 系统消息 2<br>拍品<机式<br>拍卖    | 017-12-01 17:37<br>加车-客车-单价成交>继续   | Î |
|                                |     | 出 150<br>67                                | 出价                              | - +                                            | 系统满息 2<br>拍品<机式<br>拍卖    | 017-09-09 13:26<br>Ŋ车-寄车-単价成交>继续   |   |
|                                |     | 您的竟                                        | 买号:U9875 (1次出价)                 |                                                | 系统消息 2<br>拍卖师开           | 017-09-09 09:51<br>始拍品<机动车-客车-单价   |   |
| <ul> <li>8次更观</li> </ul>       |     | 评估价: 150元<br>起拍价: 100元<br>自由竟价时间: 30       | 保证金: 120元<br>保留价:有<br>分0秒 限时亮() | 加价幅度: 10元<br>优先购买权人:无<br><sup>(</sup> 时间:5分0秒) | 秋志 ず<br>(玩先) U<br>出局 8   | 的人 出价<br>19875 ¥140<br>88888盟 ¥130 |   |
|                                |     | 标的总量:1000                                  | 单位:月                            | F                                              | 出局 6                     | 66666666<br>聖殿 更多 ¥120             |   |
| 重要提示拍                          | 卖公告 | ] 标的介绍                                     | 竞价记录                            |                                                |                          |                                    |   |
|                                |     | I                                          | 要提示                             |                                                |                          |                                    |   |

操作说明:

①点击出价,在提示框中确认竞买号和价格是否一致,确认是否出价。
 ②点击出价框两侧的 "+"和 "-",可以对出价增减,增减的价格必须是加价幅度的整数倍。

③右侧可以查看拍卖师发言和竞价记录等信息。

④竞价记录中竞买号之后加"优"、"现"字的含义分别是:优先竞 买人和现场竞买人的出价。

注: 出价必须大于等于当前价(优先竞买用户可以出等于当前价的价格,其他用户则必须出大于当前价的价格)。

⑤拍品拍卖时间分两个时间段,自由竞价时间和限时竞价时间,拍卖 倒计时为两个时间之和。倒计时进入限时竞价时间后,竞买人在此时 间段内出价,倒计时会按限时竞价时间重新倒计时。倒计时结束,无 人继续出价,由系统或者拍卖师判定拍品成交或者流拍(网络拍,系 统自动判定;同步拍,由拍卖师判定)。倒计时结束后,最高应价者 经确认后为该标的的买受人。